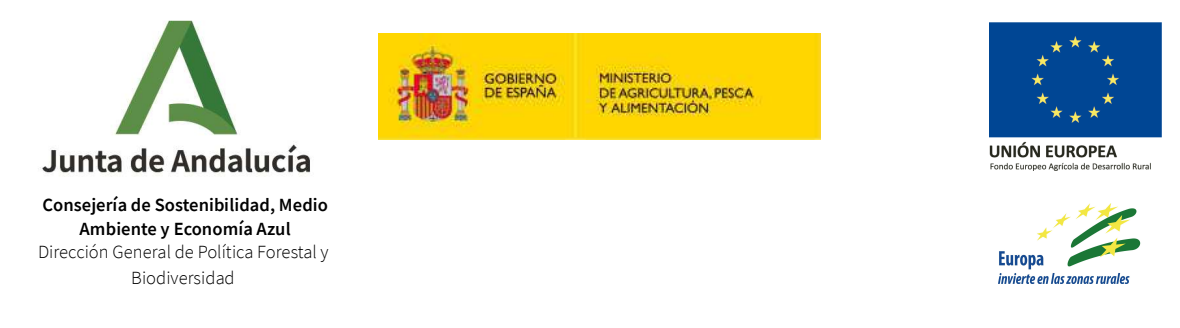

## GUÍA DE ACCESO EXPEDIENTES 2021 VEA FEADER OPERACIÓN 8.5.1

A continuación detallamos la secuencia de pasos a seguir para acceder a la tramitación de los expedientes correspondientes al procedimiento de AYUDAS CONVOCADAS MEDIANTE ORDEN DE 29 DE JUNIO DE 2021 PARA INCREMENTAR EL VALOR MEDIOAMBIENTAL DE LOS ECOSISTEMAS FORESTALES EN EL ÁMBITO DE LA COMUNIDAD AUTÓNOMA DE ANDALUCÍA (operación 8.5.1).

1. Accedemos a la página principal de Ventanilla Electrónica <u>https://ws041.juntadeandalucia.es/medioambiente/vea-web/faces/vi/inicioOrgani</u> <u>smo.xhtml</u> y accedemos al área de Subvenciones Ambientales.

| $\leftrightarrow$ $\rightarrow$ C $\triangleq$ ws041 | juntadeandalucia.es/medioambiente/vea-web/faces/vi/inicioOrganismo.xhtml                          | Ð                | 6 🕇      | <b>k</b> : | <b>*</b> D |         | ÷ |
|------------------------------------------------------|---------------------------------------------------------------------------------------------------|------------------|----------|------------|------------|---------|---|
| SOPRA 📙 CMA 📙                                        | VEA 📙 Trew@ 📙 Ptw@nda 📒 Logs 📙 Otros 🖡 CMA - Planner 🏠 Redmine SO 🧧 CPD   PeopleCert 🧧 PeopleCert |                  |          |            |            |         |   |
| Junta de Andalucía                                   | VENTANILLA ELECTRÓNICA<br>DE LA ADMINISTRACIÓN<br>DE LA JUNTA DE ANDALUCÍA                        | Ventanilla Eleci | rónica c | de la A    | dminis     | traciór |   |
|                                                      | ACCEDA A LOS TRÁMITES DE UNO DE LOS SIGUIENTES ÓRGANOS ADMINISTRATIVOS                            |                  |          |            |            |         |   |
|                                                      | Calidad Ambiental y Agua                                                                          |                  |          |            |            |         |   |
|                                                      | Otros procedimientos del área medioambiental                                                      |                  |          |            |            |         |   |
|                                                      | Subvenciones Ambientales                                                                          |                  |          |            |            |         |   |

2. Nos autenticamos con nuestro certificado digital desde "Acceso a zona personal (certificado)"

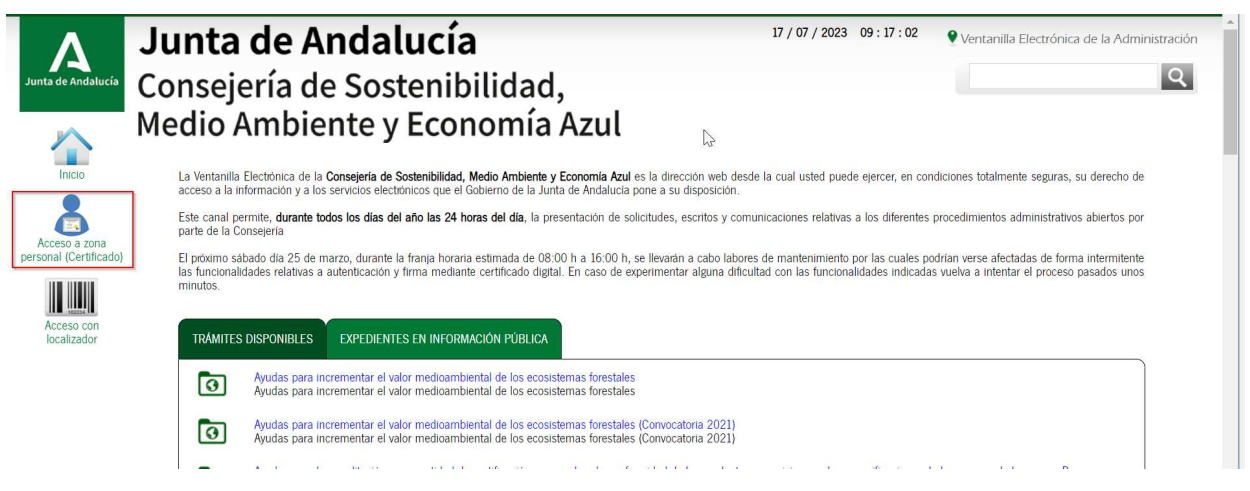

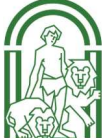

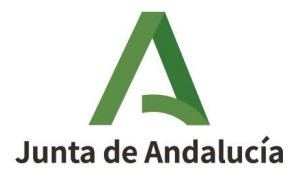

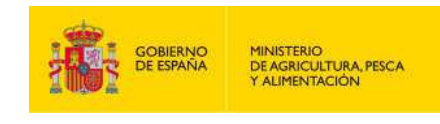

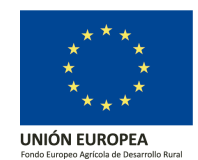

3. A continuación, entramos en la carpeta expedientes y buscamos el expediente en cuestión desde el apartado "Filtros" introducimos el número de expediente (Ejemplo N.ºExpediente:L100240869313929697584970). Importante que la fecha de alta del expediente esté dentro del rango establecido en el filtro de búsqueda. Si no disponemos del número de expediente, podemos buscarlo filtrando por el resto de campos disponibles.

| Junta de Andalucía | Junta de<br>Consejería<br>Medio Amb<br>Esten: Indo > E | <b>Andalucía</b><br>de Sostenibilidad,<br>piente y Economía Azul        | 17 / 07 / 2023 | 09 : 18 : 45               | Ventanilla Electrónica d PRUEBAS EID 1-20 de 448    ✓ Sigui | le la Administració<br>AS CERTIFICADO |
|--------------------|--------------------------------------------------------|-------------------------------------------------------------------------|----------------|----------------------------|-------------------------------------------------------------|---------------------------------------|
| Borradores         | Número de<br>entrega                                   | Nombre de la entrega                                                    |                | Fecha y hora c<br>creación | de Razón de int                                             | erés                                  |
| Expedientes        | 3322591                                                | Entrega de inicio PIMA 2023                                             |                | 12/07/2023 13:06           | 6:25 REPRESENT<br>LEGAL                                     | TANTE                                 |
|                    | 3322448                                                | Entrega de inicio PIMA 2023                                             |                | 12/07/2023 13:06           | 6:14 REPRESENT<br>LEGAL                                     | ANTE                                  |
| Documentos         | 3316855                                                | Entrega inicio de subvenciones para marca parque natural Línea 1 (2023) |                | 11/07/2023 09:58           | 8:19 SOLICITA                                               | NT                                    |
|                    | 3316402                                                | Entrega de inicio para Abastecimientos                                  |                | 10/07/2023 15:39           | 9:32 SOLICITA                                               | NT                                    |

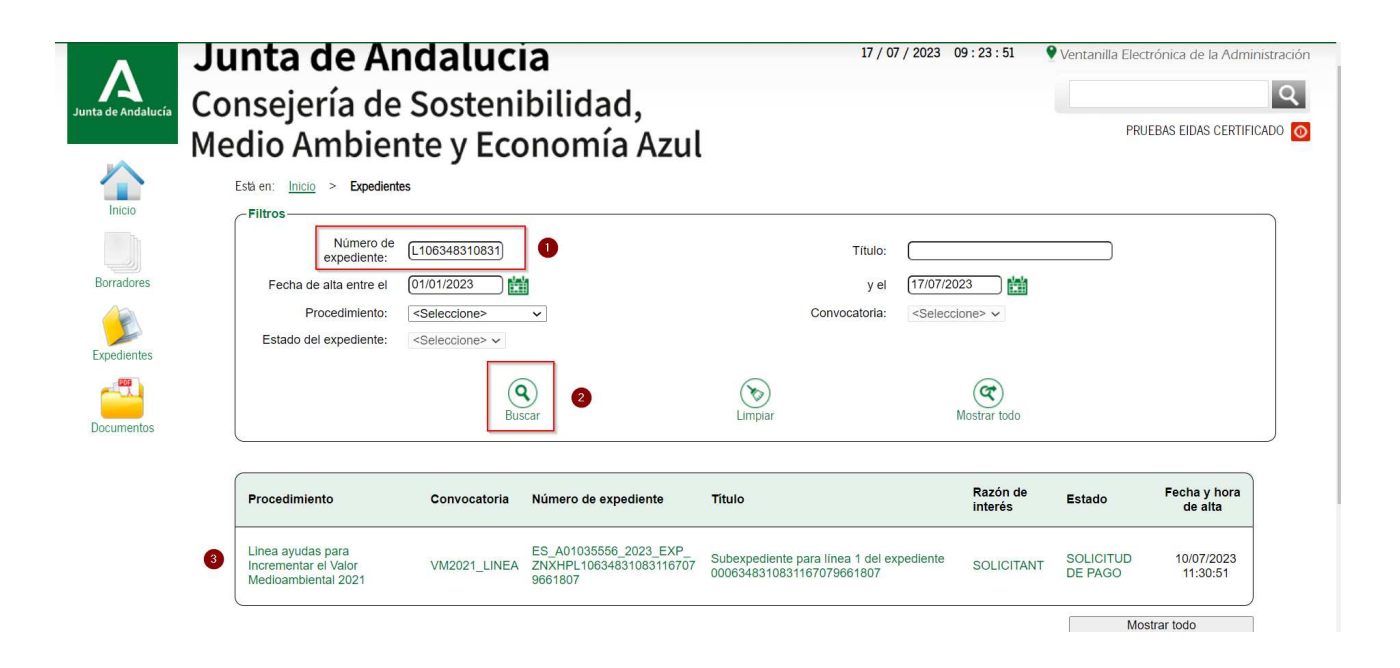

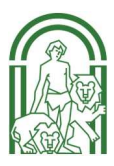

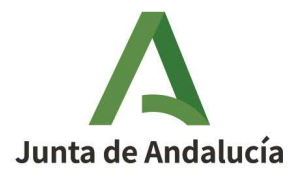

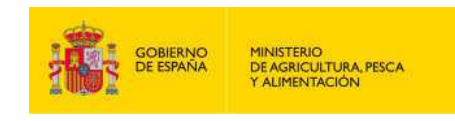

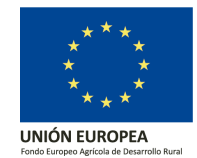

4. Entramos en el expediente y nos aparecerá los documentos asociados y las posibles acciones que nos permite llevar a cabo sobre el expediente.

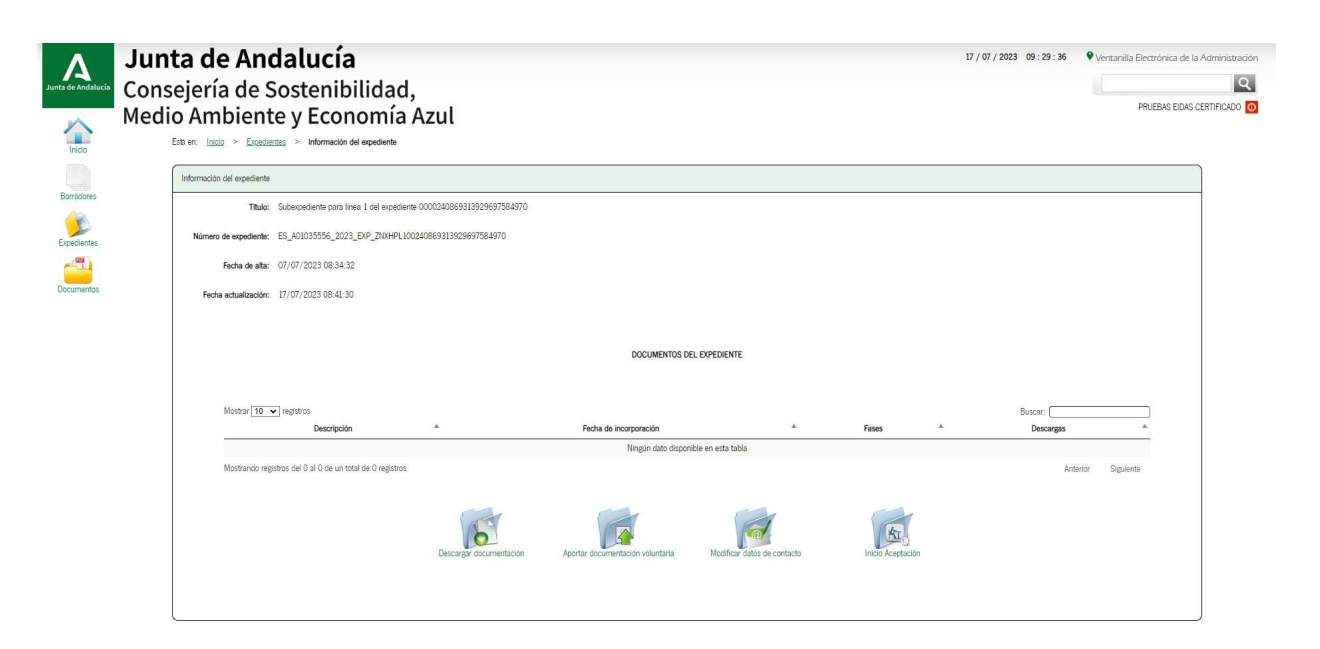

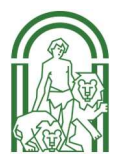